## 客家文化主題公園官網申請退費操作

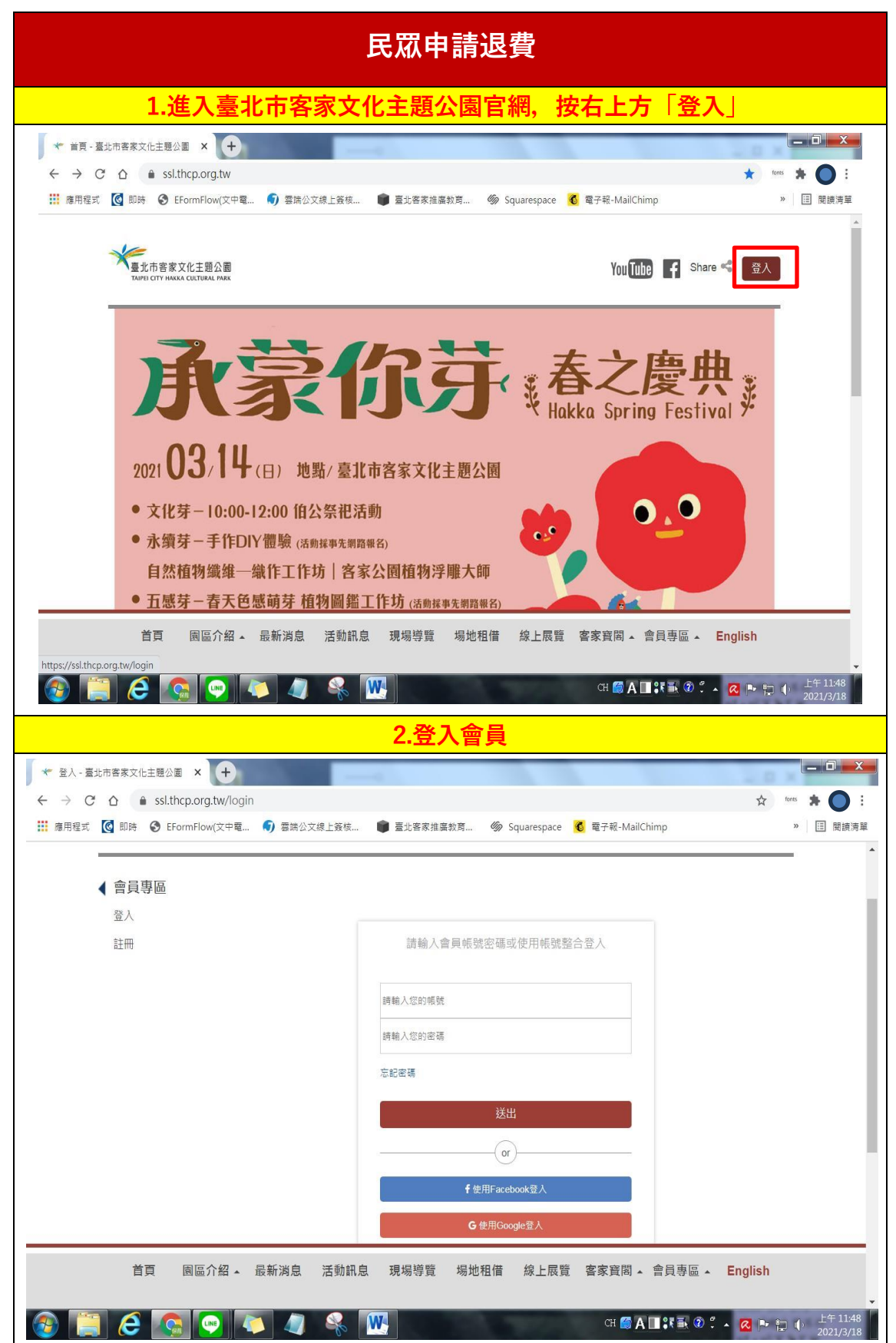

|                                                                                                    | 5.曾貝豆                                                                                                    | 「パリノ」、ほ                                                                                                    |                                                                                                    |                                                                                                    |                                                                                                    |                                                                                                    |
|----------------------------------------------------------------------------------------------------|----------------------------------------------------------------------------------------------------|----------------------------------------------------------------------------------------------------|----------------------------------------------------------------------------------------------------|----------------------------------------------------------------------------------------------------|----------------------------------------------------------------------------------------------------|----------------------------------------------------------------------------------------------------|
| ★ 個人資料 - 臺北市客家文化主題 ×                                                                                                    | +                                                                                                    |                                                                                                    |                                                                                                    |                                                                                                    | . 0                                                                                                    | _ 0 _ X                                                                                                    |
| ← → C ☆ 🍙 ssl.thcp.or                                                                                                    | g.tw/members/profile#                                                                                                    |                                                                                                    |                                                                                                    |                                                                                                    | \$                                                                                                    | fortes 🗯 🔘 🗄                                                                                                    |
| 🏭 應用程式 💽 即時 🔇 EFormFlo                                                                                                    | ow(文中電 🌖 雲端公文編                                                                                                    | 泉上簽核 📦 臺北客家推荐                                                                                                    | 編教育 🇳 Squ                                                                                                    | arespace 🤞 電子報-MailCh                                                                                                    | nimp                                                                                                    | » 🔲 閱讀清讀                                                                                                    |
| 量北市客家文化主要<br>TAIPEI CITY HARKA CULTUR                                                                                                    | Î公園<br>AL PARK                                                                                                    |                                                                                                    |                                                                                                    | ) (O) You (U                                                                                                    | be 🥤 Share 📽 登出                                                                                                    |                                                                                                    |
| ▲ 會員專區<br>個人資料                                                                                                    | 基本資料檢視 / 修                                                                                                    | 砂                                                                                                    |                                                                                                    |                                                                                                    |                                                                                                    |                                                                                                    |
| 預約導覽記錄                                                                                                    | ✔ 成功! 登入成功                                                                                                    |                                                                                                    |                                                                                                    |                                                                                                    | ×                                                                                                    |                                                                                                    |
| 活動報名訂單                                                                                                    | 您好,親愛的 林 葭(                                                                                                    | 基金會)                                                                                                    |                                                                                                    |                                                                                                    |                                                                                                    |                                                                                                    |
| 如如客切中朝                                                                                                    | 為了確保能正常收到電子                                                                                                    | ₽報,建議您儘量不要使用免費                                                                                                    | 麦信箱。                                                                                                    |                                                                                                    |                                                                                                    |                                                                                                    |
|                                                                                                    | 目前各大入口網站的信箱<br>能是被擋信或被歸於垃划                                                                                                    | 盾都有擋廣告信的機制,以致た<br>B信匣。                                                                                                    | 《正常寄發的電子報                                                                                                    | 常會被歸類為廣告信。若您訂                                                                                                    | 閱後從未收到本站電子報,有可                                                                                                    |                                                                                                    |
|                                                                                                    |                                                                                                    |                                                                                                    |                                                                                                    |                                                                                                    |                                                                                                    |                                                                                                    |
|                                                                                                    | 修改密碼 會員註冊》                                                                                                    | 主意事項                                                                                                    |                                                                                                    |                                                                                                    |                                                                                                    |                                                                                                    |
|                                                                                                    | <u>1</u>                                                                                                    |                                                                                                    |                                                                                                    |                                                                                                    |                                                                                                    |                                                                                                    |
|                                                                                                    |                                                                                                    |                                                                                                    |                                                                                                    |                                                                                                    |                                                                                                    | 上午 11:40                                                                                                    |
|                                                                                                    | 🤫 🎑 🖉                                                                                                    | × 📉                                                                                                    | 10.7                                                                                                    | сн 🍯 🗛                                                                                                    |                                                                                                    | 2021/3/18                                                                                                    |
| www.com/www.com/www.com/<br>4.「詳                                                                                                    | ₩ 🎑 🔍<br>₩資訊」可                                                                                                    | ※ ₩<br>以查看內容,                                                                                                    | 請選擇                                                                                                    | ལ◙A<br>睪要「申請退                                                                                                    | ▲<br>小<br>小<br>小<br>小<br>小<br>小<br>小<br>小<br>小<br>小<br>小<br>小<br>小                                                                                                    | 2021/3/18                                                                                                    |
| <ul> <li>任 いいのの</li> <li>4.「詳緒</li> <li>* 活動報名記錄・臺北市客家文化::×</li> </ul>                                                                                                    | ● ● ● ● ● ● ● ● ● ● ● ● ● ● ● ● ● ● ●                                                                                                    | 除 ₩<br>以查看內容,                                                                                                    | 請選擇                                                                                                    | ⋴⋒А<br><mark>擇要「申請退</mark>                                                                                                    | <b>□</b> 靴動です。                                                                                                    | 2021/3/18                                                                                                    |
| <ul> <li></li></ul>                                                                                                    | ₩<br>₩資訊」可。<br>: (+)<br>rg.tw/members/orders                                                                                                    | ♀   <u>₩</u> ]<br><mark>以査看內容,</mark>                                                                                                    | 請選擇                                                                                                    | ⋴ ◙ А<br><mark>睪要「申請退</mark>                                                                                                    | 」『■® <sup>™</sup> & ► ■<br><mark>費」的課程</mark><br>☆ ◎                                                                                                    | 2021/3/18<br>2021/3/18                                                                                                    |
| <ul> <li>● ○</li> <li>● ○</li> <li>● ○</li> <li>● ○</li> <li>● A. 「詳希</li> <li>◆ 法動報名記錄 - 墨北市客家文化::</li> <li>◆ → ○</li> <li>○</li> <li>● a ssl.thcp.o</li> <li>● m用程式</li> <li>● Bibit ● EformFl</li> </ul>                                                                                                    | <ul> <li>         ・・・・・・・・・・・・・・・・・・・・・・・・・・・・・</li></ul>                                                                                                    | <ul> <li>以查看內容。</li> <li>以查看內容。</li> <li>(1) (1) (1) (1) (1) (1) (1) (1) (1) (1)</li></ul>                                                                                                    | <mark>請選措</mark>                                                                                                    | 대 @ A<br><mark>睪要「申請退</mark><br>arespace ፪ ब्रन्स-MailChi                                                                                                    | <b>□ 『 ● ○ ~ △ ● ☆</b> ● ● ● ● ● ● ● ● ● ● ● ● ● ● ● ● ●                                                                                                    | 2021/3/18<br>- □ ×<br>ws * ○ ::<br>》 E 閱讀清單                                                                                                    |
| <ul> <li></li></ul>                                                                                                    | <ul> <li>●</li> <li>●</li></ul>                                                                                                    | <ul> <li>以查看內容。</li> <li>以查看內容。</li> <li>線上發佈…</li> <li>● 量比容家推調</li> <li>単</li> </ul>                                                                                                    | <mark>請選掛</mark><br><sup>編約第…</sup>                                                                                                    | 대 @ A<br><mark>睪要「申請退</mark><br>arespace ⓒ ब्रनस-MailChi                                                                                                    | <b>↓</b> 『■】 ② ▲ ▲ ■ ■<br>【費」的課程<br>☆ ■<br>imp                                                                                                    | 2021/3/18<br>2021/3/18                                                                                                    |
| <ul> <li></li></ul>                                                                                                    | <ul> <li>         ・・・・・・・・・・・・・・・・・・・・・・・・・・・・・</li></ul>                                                                                                    | <ul> <li>以查看內容,</li> <li>線上發供</li> <li>量比客家推出</li> <li>單</li> </ul>                                                                                                    | <mark>請選拐</mark>                                                                                                    | 대 @ A<br><mark>畧要「申請退</mark><br>arespace 《 बुरेस-MailChi                                                                                                    | <b>Ц 作 副 ② ~ 《 ● 目</b><br><b>費 」 的 課程</b><br>☆ *                                                                                                    | 2021/3/18<br>2021/3/18<br>ms 未 ① :<br>》 臣 限請清單                                                                                                    |
|                                                                                                    | 田資訊」可.     (         ··         ··         ··                                                                                                    | <ul> <li>以查看內容,</li> <li>線上發稿</li> <li>量以客家准</li> <li>購買日期</li> </ul>                                                                                                    | <b>請選招</b><br><sup>編我写</sup>                                                                                                    | 대 @ A<br><b>孝要「申請退</b><br>arespace C 電구根-MailChi                                                                                                    | <b>】\$*● ◎ * ▲ @ ● * *</b><br><b>登費」的課程</b><br>☆ *<br>mp                                                                                                    | 2021/3/18<br>2021/3/18<br>▲ ① 王<br>※ ② 王<br>関請簿單                                                                                                    |
| <ul> <li></li></ul>                                                                                                    | <ul> <li>         一資訊」可,         <ul> <li>             ・・・・・・・・・・・・・・・・・・・・・・・・・</li></ul></li></ul>                                                                                                    | <ul> <li>         以査看內容。     </li> <li>         は上英株…         ● 基比客家推出     </li> <li>         購買日期<br/>2021-03-04 18:43:22     </li> </ul>                                                                                                    | <b>請選招</b><br>                                                                                                    | CH CH CH CH CH CH CH CH CH CH CH CH CH C                                                                                                    | ▲費」的課程<br>費」的課程<br>☆ *<br>imp<br>操作<br>詳細資訊   申購退費                                                                                                    | 2021/3/18<br>2021/3/18                                                                                                    |
|                                                                                                    | 田資訊」可,     「     「     「     「     「     「     「     」     「     」     「     」     「     」     「     」     「     」     「     」     「     」     「     」     「     」     「     」     」     「     」     」     」     」     」     」     」     」     」     」     」     「     」     」     」     」     」     」     「     」     」     」     」     」     」     」     」     」     「     」     」     」     」     」     」     」     「     」     」     」     」     」     」     」     」     」     」     」     』     』     』     』     □     □     □     □     □     □     □     □     □     □     □     □     □     □     □     □     □     □     □     □     □     □     □     □     □     □     □     □     □     □     □     □     □     □     □     □     □     □     □     □     □     □     □     □     □     □     □     □     □     □     □     □     □     □     □     □     □     □     □     □     □     □     □     □     □     □     □     □     □     □     □     □     □     □     □     □     □     □     □     □     □     □     □     □     □     □     □     □     □     □     □     □     □     □     □     □     □     □     □     □     □     □     □     □     □     □     □     □     □     □     □     □     □     □     □     □     □     □     □     □     □     □     □     □     □     □     □     □     □     □     □     □     □     □     □     □     □     □     □     □     □     □     □     □     □     □     □     □     □     □     □     □     □     □     □     □     □     □     □     □     □     □     □     □     □     □     □     □     □     □     □     □     □     □     □     □     □     □     □     □     □     □     □     □     □     □     □     □     □     □     □     □     □     □     □     □     □     □     □     □     □     □     □     □     □     □     □     □     □     □     □     □     □     □     □     □     □     □     □     □     □     □     □     □     □     □     □     □     □     □     □     □     □     □     □     □     □     □     □     □     □     □     □     □     □     □     □     □     □     □     □     □     □     □     □     □                                                                                                    | <ul> <li>         、</li> <li>         、</li> <li></li></ul>                    | 請選携       #就算     今 Squ       金額     付朝       400     信用       400     信用                                                                                                    | 대 @ A<br><b>要要「申請退</b><br>arespace 《 電子報-MailChi<br>*                                                                                                    | 【                                                                                                    | - □ X<br>- □ X<br>- □ X<br>- □ X                                                                                                    |
| <ul> <li></li></ul>                                                                                                    | 田資訊」可.     (中)     (中)     (中)     (中)     (中)     (中)     (小平電… ⑦ 墨涛公式     (六平電… ⑦ 墨涛公式     (六平電… ⑦ ■清公式     (六平電… ⑦ ■清公式     (六平電… 1)     (二、一、一、一、一、一、一、一、一、一、一、一、一、一、一、一、一、一、一、一                                                                                                    | <ul> <li>以查看內容。</li> <li>以查看內容。</li> <li>以查看內容。</li> <li>第世書、</li> <li>第世書</li> <li>第世目期</li> <li>2021-03-04 18-43.22</li> <li>2021-02-17 10.51.55</li> <li>2021-01-18 14:18.31</li> </ul>                                                                                                    | 請選携       #款考     ● Squ       金額     付薪       400     信用       1,900     信用                                                                                                    | CH        A <b>霎要「申請返</b> arespace          電子報-MailChi         株       已付款(已開發票)         株       已付款(已開發票)         未       日前次氏敗                                                                                                    | 【                                                                                                    | - □ ×<br>2021/3/18                                                                                                    |
|                                                                                                    | 田谷記」で、  田谷記」で、  田谷記」で、  田谷記」で、  「中  「市場:  「市場:<br>「2021030449AE51   2021030449AE51   2021021736F6BC   20210118D56E22   2021011236622A                                                                                                    | <ul> <li>         、</li> <li>         は立室有内容。         </li> <li>         は立変体…         ・</li> <li>         ・</li> <li>         ・</li></ul> | 請選拐 金額 (引募<br>400 (信用<br>1,900 (信用<br>20 (信用                                                                                                    | CH ()       A <b>業要 「申請返</b> arespace       ()       電子報-MailChi         ()       町撃状態         枝       已付款(已開發票)         枝       已付款(已開發票)         枝       日款失敗         枝       付款失敗                                                                                                    | 【                                                                                                    | □ ↓ 1.13/18<br>2021/3/18<br>** ● ● ÷<br>* ● ● ÷<br>* ● ● ÷                                                                                                    |
| ・         法         「詳詳           ・         活動報名記録 - 重比市客家文化:: )           ・         →         C         ①         ● ssl.thcp.c           ・         →         C         ①         ● ssl.thcp.c           ・         神         C         ①         ● ssl.thcp.c           ・         神         C         ①         ● ssl.thcp.c           ・         神         C         ①         ● ssl.thcp.c           ・         神         回         ● comp         ●           ・         一         ● ssl.thcp.c         ●         ● comp           ・         ●         C         ①         ● ssl.thcp.c           ●         ●         C         ①         ● ssl.thcp.c           ●         ●         □         ●         ●           ●         □         □         ●         ●           □         □         ●         ●         ●           □         □         □         ●         ●           □         □         □         ●         ●           □         □         □         ●         ●           □         □         □         ●<                                                                                                    | 田谷訊」可、  田谷訊」可、  田名二、  田名二、 <td><ul> <li>         、</li> <li>         は上京様…         ・</li> <li>         ・</li> <li>         ま辻吉家様…         ・</li> <li>         ・</li> <li></li></ul></td> <td>計選打       建款度&lt;</td> 今 Squ       金額     付款       400     信用       1,900     信用       20     信用 | <ul> <li>         、</li> <li>         は上京様…         ・</li> <li>         ・</li> <li>         ま辻吉家様…         ・</li> <li>         ・</li> <li></li></ul>           | 計選打       建款度<                                                                                                    | CH ()     A <b>要要「申請返</b> arespace     ()       電子報-MailChi       株     日付款(已開發票)       株     日付款(已開發票)       株     日約次取       株     付款失敗       未     付款失敗                                                                                                    | ▲                                                                                                    | - □ ×<br>- □ ×<br>- □ ×<br>- □ ×<br>- □ ×                                                                                                    |
|                                                                                                    | 田谷記」で   田谷記」で   田谷記」で   田谷記」で   田谷記」で   田子記」で   田子記」で   田子記」で   田子記」で   田子記」で   田子記」で   田子記」で   田子記」で   田子記」で   田子記」で   田子記」で   田子記」で   田子記」で   田子記」で   田子記」で   田子記」で   田子記」で   田子記」で   田子記」で   田子記」で   田子記」で   田子記」で   田子記   田子記   田子記                                                                                                    | <ul> <li>         、</li> <li>         は、立て、右、内、容、、</li> <li>         は、立て、右、内、容、、</li> <li>         は、上支は、、、、、、、、、、、、、、、、、、、、、、、、、、、</li></ul>                                                                                                    | ままままでは、「「「」」」」、「「」」」、「「」」」、「「」」、「」」、「」」、「」、「」、                                                                                                    | (H () () () () () () () () () () () () ()                                                                                                    | 【                                                                                                    | □                                                                                                    |
|                                                                                                    | 田倉訊」可,   田倉訊」可,   田倉訊」可,   rg.tw/members/orders   Iow(文中電… ② 要読公支)   活動/課程報名訂   2021030449AE51   2021030449AE51   202103148D56E22   20210118D56E22   202101123862AA   202101123862AA   2021011242B2A6   20201229CCDF08                                                                                                    | <ul> <li>         ・</li> <li>         ・</li></ul>          | 主語 選邦       金額     何刻       400     信用       1,900     信用       20     信用       1     信用                                                                                                    | (項 ) 日       (日 ) 二       (日 ) 二 | ▲ 梁 副 ② 》 ▲ ② ■ 前                                                                                                    | □ ×<br>2021/3/18                                                                                                    |
|                                                                                                    | 田谷記」で   田谷記」で   田谷記」で   田谷記」で   田子記」で   田子記」で   田子記」で   田子記」で   田子記」で   田子記   田子記   日本のの   日本のの   日本                                                                                                    | <ul> <li>         ・・・・・・・・・・・・・・・・・・・・・・・・・・・・・</li></ul>                                                                                                    | 許選招                                                                                                    | CH ()       A         業要       「申請返         arespace       ()       電子報-MailChi         太期別       訂單狀態         本       日付款(已開發票)         未       付款失敗         未       付款失敗         未       付款失敗                                                                                                    | 【                                                                                                    | □ □ ×<br>2021/3/18<br>· □ ×<br>· □ ×<br>· □ ×<br>· · □ · ×<br>· · · · · · · · · · · · · · · · · ·                                                                                                     |
| 住民         日本         日本          日本         日本         日本 | 田谷記」 の 、 、 、 、 、 、 、 、 、 、 、 、 、 、 、 、 、 、                                                                                                    | <ul> <li>         ・</li> <li>         ・</li></ul>          | 請選指                                                                                                    | CH (2) A         案要       「申請追         案要       「自該         arespace       ② 電子報-MailChi         機関別       訂單狀態         本       已付款(已開發票)         本       日款失敗         本       付款失敗         本       付款失敗         本       付款失敗         本       付款失敗         本       「救未取         本       「救未取                                                                                                    | ▲                                                                                                    | - □ ×<br>222//3/18<br>* ● ● ÷<br>* ● ● ÷<br>* ● ● ÷                                                                                                    |
| 4.         「詳純           ◆ 活動報名記録・臺北市客家文化:         ◆           ◆ → C △ ● ssl.thcp.c         ●           ● 市田田<                                                                                                    | 田谷記」 の 、 、 、 、 、 、 、 、 、 、 、 、 、 、 、 、 、 、                                                                                                    | <ul> <li>         ・</li> <li>         ・</li></ul>          | 計選打         金額       (1)         400       (4)         400       (4)         1,900       (4)         20       (4)         1       (4)         1       (4)         1       (4)         3       (4)         4       (4)         4       (4)         4       (4)         4       (4)         4       (4)         4       (4)         4       (4)         4       (4)         4       (4)         5       (4)         6       (4)         7       (4)         7       (4)         7       (4)         7       (4)         7       (4)         7       (4)         7       (4)         7       (4)         7       (4)         7       (4)         7       (4)         7       (4)         7       (4)         7       (4)         7       (4)         7       (4)      < | CH () A       CH () A       A         W 2000       「 日 請 近       A         arespace       () 電子紙-MailChi       A         arespace       () 電子紙-MailChi       A         本       CH () 取大敗       A         本       CH () 取大敗       A         本       () 和次大敗       A         本       () 和次大敗       A                                                                                                    | ▲ 梁 《 》 ▲ 《 》 ▲ 《 》 | <ul> <li>□ 1.1.3/13</li> <li>2021/3/18</li> <li>□ ×</li> <li>○ Ξ</li> <li>○ Ξ</li></ul> |

|                                                                                                    | 5.進人必賀桂序                                                                                                    |                                                 |
|----------------------------------------------------------------------------------------------------|----------------------------------------------------------------------------------------------------|-------------------------------------------------|
| ≁ 活動報名記錄 - 臺北市客家文化∃ 🕽                                                                                                    | < +                                                                                                    |                                                 |
| $\leftrightarrow$ $\rightarrow$ C $\triangle$ $\triangleq$ ssl.thcp.c                                                                  | org.tw/members/orders/2659                                                                                                    | 🕁 fores 😕 🔵                                     |
| 👖 應用程式 [ [] 即時 🔇 EFormF                                                                                                    | low(文中電 🌍 雲端公文線上簽核 🍿 臺北客家描篇教育 够 Squaresp                                                                                                    | nace 🔏 電子報-MailChimp » 🗉 開讀                     |
| 受上市客家文化主<br>TAIPEI CITY MAKKA CULTU                                                                                                    | 題公園<br>Inal Pask                                                                                                    | 首。(0) Youl Tube f Share 📽 🐯                     |
| ▲ 會員專區                                                                                                    | 序號 - 2021021736F6BC - 已付款(已開發票)                                                                                                    |                                                 |
| 個人資料                                                                                                    | 名稱                                                                                                    | 單價 數量 小計                                        |
| 預約導覽記錄                                                                                                    | E-2 客語情境對話班 臺北客家書院110-1期熱烈招生中I                                                                                                    | 400 1 400                                       |
| 活動報名司単                                                                                                    | 保證金額                                                                                                    | 0 0                                             |
| 213102.03 1 80                                                                                                    | 付款方式                                                                                                    | 信用卡                                             |
|                                                                                                    | 總計                                                                                                    | 400                                             |
|                                                                                                    | *保證金收據將另外奇發                                                                                                    |                                                 |
|                                                                                                    | 紀錄                                                                                                    |                                                 |
|                                                                                                    | 日期                                                                                                    | 事件                                              |
| ★ 訂單 - 2021021736F6BC - 申請 ×                                                                                                    | •                                                                                                    | - 0                                             |
| ← → C ☆ 🔒 ssl.thcp.o                                                                                                    | rg.tw/members/orders/2659/refund                                                                                                    | tarnes 🛸 🔵                                      |
| 應用程式 💽 即時 🍣 EFormFl                                                                                                    | ow(文中電 🌖 雲端公文線上裝核 🍿 臺北客家推廣教育 够 Squarespa                                                                                                    | ace 🐔 電子報-MailChimp » 🗉 閱讀                      |
|                                                                                                    |                                                                                                    |                                                 |
| 臺北市客家文化主<br>Taipei CITY HAKKA CULTUR                                                                                                   | 晉公園<br>AL PARK                                                                                                    | ) You Tube f Share 📽 🗮                          |
| ● 一章 長事區                                                                                                    | 公園<br>□ мак<br>訂單 - 2021021736F6BC - 申請退費                                                                                                    | 一 (0) YouTube f Share 📽 登出                      |
| ● 全員専區<br>個人資料                                                                                                    | <sup>翻公圖</sup><br>III PMAK<br>訂單 - 2021021736F6BC - 申請退費<br>名稱                                                                                                    | ì☴ (□) You Tube F Share ≪ 登出<br>單價 數量           |
| ● 全部 中国 中国 中国 中国 中国 中国 中国 中国 中国 中国 中国 中国 中国                                                                                            | 留公園<br>□1 PARK<br>訂單 - 2021021736F6BC - 申請退費<br>名稱<br>☑ E-2 客語情境對話班 臺北客家書號110-1期熟烈招生中!                                                                                                    | 〒 (0) You Tube F Share ≪ 登出<br>平衡 数量<br>400 1 ✓ |
| ● 全日本部では1000000000000000000000000000000000000                                                                                          | <ul> <li>● 2021021736F6BC - 申請退費</li> <li>名構</li> <li>☑ E-2 客語情境對話班 臺北客家書院110-1期熱烈招生中Ⅰ</li> <li>付款類別: 信用卡</li> <li>發展號碼: KT36975792</li> </ul>                                                 | 〒 (0) You We F Share S 登出<br>平復 数量<br>400 1 ✓   |
| ✓ 聖北市客家文化主!<br>TUPEI CITY HAXAA CULTUR ▲ 會員專區 個人資料 預約導覽記錄 活動報名訂單 折扣身份申請                                                                | <ul> <li>● 2021021736F6BC - 申請退費</li> <li>名稱</li> <li>● E2 客睡博項對話班 臺北客家書除110-1期熱烈招生中!</li> <li>付款類別: 信用卡</li> <li>發票號碼: KT86975792</li> <li>申請人姓名 林 陔(區金會)</li> </ul>                          | 〒(1) You We F Share S 登出<br>單價 數量<br>400 1 ✓    |
| <ul> <li>聖此市客家文化主人<br/>TAUFLIC CTY MAXAC CULTUR</li> <li>會員專區</li> <li>個人資料</li> <li>預約導覽記錄</li> <li>活動報名訂單</li> <li>折扣身份申請</li> </ul> | <ul> <li>● 2021021736F6BC - 申請退費</li> <li>名稱</li> <li>● E-2 客語情境對話班臺北客家書院110-1期熱烈招生中!</li> <li>付款類別: 信用卡</li> <li>發票號碼: KT86975792</li> <li>申請人姓名 林 既(甚金會)</li> <li>公司名稱 紅北市客來文化基金會</li> </ul> | 〒 (0) You We F Share S 登出<br>平領 数量<br>400 1 ✓   |
| <ul> <li>         ・聖此市客家文化主         ・<br/>・田田 GTY HAXAG CULTUR     </li> <li>         ・          ・         ・</li></ul>                 | 田 MAK                                                                                                    | 〒 (1) You We F Share                            |
| 全国大学会会会会会会会会会会会会会会会会会会会会会会会会会会会会会会会会会会会会                                                                                               | 部                                                                                                    | F(0) You We F Share C SU                        |

|                                                                                                    | 寫申請退費理由                                   |                                                                                                    |
|----------------------------------------------------------------------------------------------------|-------------------------------------------|----------------------------------------------------------------------------------------------------|
| * 訂單 - 2021021736F6BC - 申請: × +                                                                                                    |                                           |                                                                                                    |
| ← → C ☆ 🌢 ssl.thcp.org.tw/members/orders/2659/refund                                                                                                    |                                           | ☆ fonts 🛪 🔘 E                                                                                                    |
| 👬 應用程式 【 即時 🔇 EFormFlow(文中電 🌍 雲端公文線上簽核 🖡                                                                                                    | Ĵ 臺北客家推廣教育 够 Squarespace € 電子報-MailChimp  | » 🗉 閱讀清單                                                                                                    |
| 申請人姓名                                                                                                    | 林 葭(基金會)                                  | •                                                                                                    |
| 公司名稱                                                                                                    | 台北市客家文化基金會                                |                                                                                                    |
| 行動電話                                                                                                    | 0975                                      |                                                                                                    |
| 室內電話                                                                                                    |                                           |                                                                                                    |
| 地址                                                                                                    | 汀州路3段2號                                   | 1                                                                                                    |
| 電子郵件                                                                                                    | thcf@gmail.com                            |                                                                                                    |
| 身分證字號/統一編號                                                                                                    |                                           |                                                                                                    |
| 申請退款理由                                                                                                    | 有事退費                                      | <b>1</b>                                                                                                    |
|                                                                                                    |                                           |                                                                                                    |
|                                                                                                    |                                           | //                                                                                                    |
| 建款帳號 若無需退費請留空                                                                                                    | 1                                         |                                                                                                    |
| 帳戶                                                                                                    |                                           |                                                                                                    |
| 銀行名稱                                                                                                    |                                           |                                                                                                    |
| 8.填寫帳戶、銀行名稱、分行名稱<br>暨電匯附款同意【備註:使用信用                                                                                                    | i、分行代碼與帳號等資料。勾選<br>引卡付款者,系統將直接跳過此步        | 同意退費申請<br>·驟】                                                                                                    |
| * 訂單 - 2021021736F6BC - 申請 × +                                                                                                    |                                           |                                                                                                    |
|                                                                                                    |                                           |                                                                                                    |
| ← → C △ ♠ ssl.thcp.org.tw/members/orders/2659/refund<br>■ 履用程式 【 即時 ⑤ EFormFlow(文中電 ⑤ 雲続公文線上資核 ●                                                                                                    | 】臺北客家推薦教育 🥙 Squarespace 🕇 電子報-MailChimp   | ☆ fores ★ 〇:                                                                                                    |
| ← → C △ ▲ ssl.thcp.org.tw/members/orders/2659/refund ■ 應用程式 ◎ 即時 ③ EFormFlow(文中電 ⑤ 覆跡公文線上簽核 ●                                                                                                    | ] 臺北客家推贏教育 🌑 Squarespace 💰 電子報-MailChimp  | ☆ tere: ★ ● :                                                                                                    |
| <ul> <li>← → C △ ▲ ssl.thcp.org.tw/members/orders/2659/refund</li> <li>■ 備用程式 ④ 即時 ④ EFormFlow(文中電 ④ 雪婊公文線上簽核 ●</li> <li>退款帳號 若無需退費時留空</li> </ul>                                                                                                    | 】 臺北客家推廣教育 《 Squarespace                  | <ul> <li>★ (000 ★ ) ● ::</li> <li>&gt; ::</li> <li>○ ::</li> <li>○ ::</li></ul>                                                                                                    |
| <ul> <li>← → C △</li> <li>▲ ssl.thcp.org.tw/members/orders/2659/refund</li> <li>● 爾用程式 ④ 即時 ④ EFormFlow(文中電 ④ 雷涛公文線上發核 ●</li> <li>退款帳號 若無需退費調留空</li> <li>帳戶</li> </ul>                                                                                                    | 】 臺北客家推贏教育 《愛 Squarespace € 電子報-MailChimp | ★       ●       ●       ●       ●       ●       ●       ●       ●       ●       ●       ●       ●       ●       ●       ●       ●       ●       ●       ●       ●       ●       ●       ●       ●       ●       ●       ●       ●       ●       ●       ●       ●       ●       ●       ●       ●       ●       ●       ●       ●       ●       ●       ●       ●       ●       ●       ●       ●       ●       ●       ●       ●       ●       ●       ●       ●       ●       ●       ●       ●       ●       ●       ●       ●       ●       ●       ●       ●       ●       ●       ●       ●       ●       ●       ●       ●       ●       ●       ●       ●       ●       ●       ●       ●       ●       ●       ●       ●       ●       ●       ●       ●       ●       ●       ●       ●       ●       ●       ●       ●       ●       ●       ●       ●       ●       ●       ●       ●       ●       ●       ●       ●       ●       ●       ●       ●       ●       ●                                                                                                    |
| <ul> <li>← → C △</li> <li>▲ ssl.thcp.org.tw/members/orders/2659/refund</li> <li>● 備用程式 ④ 即時 ④ EFormFlow(文中電 ● 霉病公文線上簽核</li> <li>● 超放帳號 若無需過量頻留空</li> <li>転戶<br/>銀行名稱</li> </ul>                                                                                                    | 】 臺北窑家推廣教育 《 Squarespace                  | <ul> <li>★ tors</li> <li>★ ● :</li> <li>* E 限绩浅载</li> </ul>                                                                                                    |
| <ul> <li>← → C △</li> <li>▲ ssl.thcp.org.tw/members/orders/2659/refund</li> <li>● 爾用程式 ④ 即時 ● EFormFlow(文中電● 雪読公文線上發核</li> <li>● 超数帳號 若無需迴賣調留空</li> <li>● 銀行名稱</li> <li>分行名稱</li> </ul>                                                                                                    | ■ 臺北客麥推羅教育 《愛 Squarespace 《 電子報-MailChimp | ★       ●       ●         >       ○       ●         >       ○       ●                                                                                                    |
| <ul> <li>← → C △ ● ssl.thcp.org.tw/members/orders/2659/refund</li> <li>● 備用程式 ④ 即時 ● EFormFlow(文中電 ● 雪涛公文線上資核 ●</li> <li>湿款帳號 若無需過雲講留空<br/>帳戶</li> <li>銀行名稱</li> <li>分行名稱</li> <li>分行名稱</li> </ul>                                                                                                    | 】 壹北客家推薦教育 《 Squarespace € 電子報-MailChimp  | ★       ●       ●         ×       ○       ●                                                                                                    |
| <ul> <li>← → C △</li> <li>▲ ssl.thcp.org.tw/members/orders/2659/refund</li> <li>● 藤用程式 ④ 即時 ● EFormFlow(文中電●) 審議公文線上資核 ●</li> <li>湿款帳號 若無無過雲調留空</li> <li>帳戶</li> <li>銀行名稱</li> <li>分行名稱</li> <li>分行代碼</li> <li>帳號</li> </ul>                                                                                                    | ■ 臺北客家推薦教育 後 Squarespace                  | ★       ●       ●       ●         *       □       Ⅲ       Ⅲ       Ⅲ         ●       □       Ⅲ       Ⅲ       Ⅲ       Ⅲ         ●       □       □       Ⅲ       Ⅲ       Ⅲ       Ⅲ         ●       □       □       □       □       □       □       □         ●       □       □       □       □       □       □       □       □       □       □       □       □       □       □       □       □       □       □       □       □       □       □       □       □       □       □       □       □       □       □       □       □       □       □       □       □       □       □       □       □       □       □       □       □       □       □       □       □       □       □       □       □       □       □       □       □       □       □       □       □       □       □       □       □       □       □       □       □       □       □       □       □       □       □       □       □       □       □       □       □       □       □       <                                                                                                    |
| <ul> <li>              ← ○ ○ ○ ○ ● ssl.thcp.org.tw/members/orders/2659/refund      </li> <li>             ● 爾用程式 ● 即時 ● EFormFlow(文中電 ● 雪端公文線上發核 ●         </li> <li>             退款帳號 若無需過雲時留空             帳戶             銀行名稱             分行名稱             分行名稱             分行名稱             分行名稱             分行名稱             分行名稱             分行名稱             分行名稱             分行名稱             分行名稱             会)         </li> </ul>                                                                                                    | ■ 臺北客麥推羅教育 愛 Squarespace € 電子報-MailChimp  | ★       ●       ●       ●         ×       ○       ●       ●                                                                                                    |
| <ul> <li>← → ○ ○ ○ ● ssl.thcp.org.tw/members/orders/2659/refund</li> <li>● #田程式 ● 即時 ● EFormFlow(文中電… ● 香港公文線上簽核… ●</li> <li>□記款帳號 若無需過雲時留空 帳戶<br/>銀行名稱<br/>分行名稱<br/>分行名稱</li> <li>分行名稱</li> <li>分行名稱</li> <li>分行名稱</li> <li>分行代碼</li> <li>帳號</li> <li>週費申請暨電匯附款问意:</li> <li>本人同意退款至本人提供</li> </ul>                                                                                                    | <ul> <li>■ 臺北客麥推羅教育</li></ul>             | ★       ●       ●       ●         >       ○       ●       ●         >       ○       ●       ●                                                                                                    |
| <ul> <li>              ◆             ◆</li></ul>                                                                                                    | <ul> <li>■ 臺北客家推贏教育</li></ul>             | ★       ●       ●       ●         >       ●       ●       ●         >       ●       ●       ●                                                                                                    |
| <ul> <li>              ◆ 今 ○ ○ ○ ● ssl.thcp.org.tw/members/orders/2659/refund      </li> <li>             章 雨暖菜 ● 目時 ● EformFlow(文中電… ● ● 雪漆公文線上發卷… ●         </li> <li>             辺訪帳號 若無需過要時留空             帳戶             銀行名稱             分行名稱             分行名稱             分行名稱             分行名稱             分行名稱             分行名稱             分行名稱             分行名稱             分行名稱             分行名稱             分行名稱             分行名稱             分行名稱             份行名稱             资行代碼             帳號             週費申講暨電匯附款同意:             本人同意退款至本人提供             之退費,衍伸之相關手紹             配主                記             の逸退費申講暨電匯附款                 記: 如因提供錯誤資訊而無)</li></ul> | <ul> <li>■ 臺北客家推贏教育</li></ul>             |                                                                                                    |
| <ul> <li>              ◆ 今 ○ ○             ● ssl.thcp.org.tw/members/orders/2659/refund      </li> <li>             #用程式 ○ 即時 ○ EformFlow(文中電         </li> <li>             建数帳號 生無悪退要時留空             </li> <li>             低戶             銀行名稱             分行名稱             分行名稱             分行名稱             分行代碼             帳號             別費申請堅電匯附款同意:         </li> <li>             本人同意退款至本人提供             之送費, 衍仲之相關手編         </li> <li>             前意退費申請堅電匯附款         </li> <li>             記: 如因提供錯誤資訊而無         </li> </ul> <li>             首頁             國區介紹 - 最新消息         </li>                                                                                    | ■ 臺北客家推薦教育 ※ Squarespace                  | Image: Provide the second second |

|                                                                                                    |                                                                                                    | 9.12                                                                                                    |                                                                                                    | <b>УЩ</b> ]                                  |                                                                                                    |                                                                                                    |                                                                                                    |                                                                                                    |
|----------------------------------------------------------------------------------------------------|----------------------------------------------------------------------------------------------------|----------------------------------------------------------------------------------------------------|----------------------------------------------------------------------------------------------------|----------------------------------------------|----------------------------------------------------------------------------------------------------|----------------------------------------------------------------------------------------------------|----------------------------------------------------------------------------------------------------|----------------------------------------------------------------------------------------------------|
| * 訂單 - 2021021736F6BC - 申請 X +                                                                                                    | 100 C                                                                                                    |                                                                                                    |                                                                                                    |                                              |                                                                                                    |                                                                                                    | 1.1                                                                                                    |                                                                                                    |
| ← → C ☆ 🌘 ssl.thcp.org.tw/m                                                                                                    | embers/orders/2659                                                                                                    | /refund/co                                                                                                    | onfirm                                                                                                    |                                              |                                                                                                    |                                                                                                    | \$                                                                                                    | fonts                                                                                                    |
| 🧱 應用程式 🙋 即時 🔇 EFormFlow(文中電                                                                                                    | 🜖 雲端公文線上劉                                                                                                    | 廣核 🌘                                                                                                    | 臺北客家推廣教育                                                                                                    | Squarespace                                  | C 電子報-MailC                                                                                                    | himp                                                                                                    |                                                                                                    | » 🗉 閱讀清                                                                                                    |
|                                                                                                    | 心心的??                                                                                                    | 必須明囲工                                                                                                    |                                                                                                    |                                              |                                                                                                    |                                                                                                    |                                                                                                    |                                                                                                    |
|                                                                                                    |                                                                                                    | 帳戶名                                                                                                    | 林殿                                                                                                    |                                              |                                                                                                    |                                                                                                    |                                                                                                    |                                                                                                    |
|                                                                                                    | 銀                                                                                                    | 行名稱                                                                                                    | 鄞局                                                                                                    |                                              |                                                                                                    |                                                                                                    |                                                                                                    |                                                                                                    |
|                                                                                                    | 分                                                                                                    | 行名稱                                                                                                    |                                                                                                    |                                              |                                                                                                    |                                                                                                    |                                                                                                    |                                                                                                    |
|                                                                                                    | 分                                                                                                    | 行代碼                                                                                                    |                                                                                                    |                                              |                                                                                                    |                                                                                                    |                                                                                                    |                                                                                                    |
|                                                                                                    |                                                                                                    | 帳戶                                                                                                    |                                                                                                    |                                              |                                                                                                    |                                                                                                    |                                                                                                    |                                                                                                    |
|                                                                                                    | 退費申請暨電匯阿                                                                                                    | 附款同意:                                                                                                    |                                                                                                    |                                              |                                                                                                    |                                                                                                    |                                                                                                    |                                                                                                    |
|                                                                                                    | 本人同意退款<br>之退費,衍伸                                                                                                    | R至本人提供<br>日之相關手續を                                                                                                    | 之帳戶,若有任何糾<br>費用將由本人負擔。                                                                                                    | 葛,均由本人自 <b>\$</b>                            | l全責,絕無異議;                                                                                                    | 如為本人因素                                                                                                    | ₩.<br>₩.                                                                                                    |                                                                                                    |
|                                                                                                    | □ 同意退費申請                                                                                                    | 暨電匯附款同                                                                                                    | 同意                                                                                                    |                                              |                                                                                                    |                                                                                                    |                                                                                                    |                                                                                                    |
|                                                                                                    | 註:如因提供錯言                                                                                                    | 誤資訊而無法                                                                                                    | 完成退費所造成之損失                                                                                                    | 本會概不負責。                                      |                                                                                                    |                                                                                                    |                                                                                                    |                                                                                                    |
|                                                                                                    |                                                                                                    |                                                                                                    | 编輯                                                                                                    | 確認详出                                         |                                                                                                    |                                                                                                    |                                                                                                    |                                                                                                    |
|                                                                                                    |                                                                                                    |                                                                                                    | が出生す                                                                                                    | HE HOLD LOT                                  |                                                                                                    |                                                                                                    |                                                                                                    |                                                                                                    |
| <sup>首頁</sup> 園區介紹 -<br>愛 📜 ؔ 🖉 💽 🔍<br>10. 出現:                                                                                                    |                                                                                                    | <sup>動訊息 →</sup><br>話字                                                                                                    | <sup>現場導覽 場地租</sup>                                                                                                    | <sup>借線上展</sup>                              | <sup>覽</sup> 客家寶閣▲<br>대 <b>○ A</b><br>王 <b>入 迟 書</b> :                                                                                                    |                                                                                                    | ▲ English<br>『 ▲ @ ℙ<br>呈序                                                                                                    | 上午11:55<br>2021/3/18                                                                                                    |
| <ul> <li>首頁 園區介紹 ▲</li> <li>② ● ● ● ● ● ● ● ● ● ● ● ● ● ● ● ● ● ● ●</li></ul>                                                                                                    | 最新消息 活動<br>退費已申<br>mbers/orders/2659<br>… ③ 警告公支集上部                                                                                                    | bt訊息 3 bt訊息 3 bt計算 bt計算 bt計算 bt計算 bt計算 bt計算 bt計算 bt計算 bt計算 bt計算 bt計算 bt計算 btting btting | 現場導覧 場地租<br><b>樣, 代表</b><br>29<br><sub>臺北客來推廣教第</sub>                                                                                                    | 借線上展<br>成功進                                  | 管 客家寶問▲ CH 留A CH 留A CH 日本 CH 日本 <                                                                                                    | 會員專區 4<br>■ <b>11 副 ②</b><br><b>審核程</b><br>himp                                                                               | 、English<br>・へへ下<br>記字<br>☆                                                                                                    | <ul> <li>上午11:55<br/>2021/3/13</li> <li>● ● ●</li> <li>● ● ●</li> <li>● ●</li> <li>●</li> <li>● ●</li> <li>●</li> <li>● ●</li> <li>●</li> <li>●</li> <li>● ●</li> <li>● ●</li>     &lt;</ul>                                                                                           |
| 首頁 園區介紹・<br>③ ● ● ● ● ● ● ● ● ● ● ● ● ● ● ● ● ● ● ●                                                                                                    | 最新消息 活動<br>建費已申<br>embers/orders/2659<br>                                                                                                    | か訊息 3<br>()<br>()<br>()<br>()<br>()<br>()<br>()<br>()<br>()<br>()                                                                                                    | 現場導覽 場地租<br><b>樣, 代表</b><br>29<br><sub>墨北密家推腐款商</sub>                                                                                                    | l借 線上展]<br>成功進<br>勞 Squarespace              | 管 客家寶問▲ CH 留 A CH 留 A CH 图 A CH 图 A CH R A CH R A CH R A CH R A                                                                                                    | 會員專區 /                                                                                                    | <ul> <li>English</li> <li>€ @ I<sup>*</sup></li> <li>€ P</li> <li>È P</li> <li>È P</li> <li>È Arae ≪ €</li> </ul>                                                                                                    | た<br>た<br>た<br>た<br>た<br>た<br>た<br>れ<br>い<br>こ<br>の<br>に<br>が<br>い<br>の<br>い<br>の<br>い<br>の<br>い<br>の<br>い<br>の<br>い<br>の<br>い<br>の<br>い<br>の<br>い<br>の<br>い<br>の<br>い<br>の<br>い<br>の<br>い<br>の<br>い<br>い<br>い<br>い<br>い<br>い<br>い<br>い<br>い<br>い<br>い<br>い<br>い                                                                                                    |
| <ul> <li>首頁 園區介紹・</li> <li>② ○ ○ ○ ○ ○ ○ ○ ○ ○ ○ ○ ○ ○ ○ ○ ○ ○ ○ ○</li></ul>                                                                                                    | 最新湖息 活動<br>建費已申<br>mbers/orders/2659<br>… ① 零時公文線上就                                                                                                    | b)訊息 3 (○) (○) (○) (○) (○) (○) (○) (○) (○) (○)                                                                                                    | 現場導覽 場地租<br><b>樣, 代表</b><br>29<br>臺北客家推廣教育                                                                                                    | 2借 線上展]                                      | <ul> <li>管 客家資間 ▲</li> <li>CH </li> <li>CH </li> <li>▲</li> <li>▲</li></ul>                                                                                                    | 會員專區 4<br><b>1</b> (R <b>1</b> ) ②<br><b>審核程</b><br>himp<br>be <b>f</b> S                                                     | 、English<br>『・ Q ♪                                                                                                    | · 注 () 上午 11.55<br>2021/3/18<br>「「「「」」」<br>「」」」<br>○ 」<br>○ 」<br>○ 】<br>○ 】<br>○ 】<br>○ 】<br>○ 】                                                                                                    |
| <ul> <li>首頁 園區介紹 -</li> <li>② ○ ○ ○ ○ ○ ○ ○ ○ ○ ○ ○ ○ ○ ○ ○ ○ ○ ○ ○</li></ul>                                                                                                    | 最新消息 活動<br>建費已申<br>mbers/orders/2659<br>mbers/orders/2659<br>mbers/orders/265 | 前訊息 3 前示字: パrefunds/2: Ккк ● 6BC - 退:                                                                                                    | 現場導覧 場地租<br><b>樣, 代表</b><br>29<br>臺北客來推廣教育<br>費紀錄                                                                                                    | l借 線上展]<br>成功進                               | 隨 客家寶閣 ▲<br>CH <b>《 ▲</b><br>【 <b>入退費</b><br>【 電子根-MailC<br>『 ■ (① You〔                                                                                                    | 會員專區 4<br>■ R N ②<br>審 核 程<br>himp<br>himp                                                                                    | · English<br>・ Q ■<br>呈序<br>☆                                                                                                    | <ul> <li>上午 11-55</li> <li>2021/3/14</li> <li>○</li> <li>○</li></ul>                                                                                                    |
| 首頁 園區介紹 -<br>② ○ ○ ○ ○ ○ ○ ○ ○ ○ ○ ○ ○ ○ ○ ○ ○ ○ ○ ○                                                                                                    | 最新湖息 活動<br>建立<br>建立<br>建立<br>建立<br>建立<br>建立<br>建立<br>建立<br>建立<br>電話<br>電話<br>電話<br>電話<br>電話<br>電話<br>電話<br>電話<br>電話<br>電話                                                                                                    | b)訊息 3 (○) (○)                                                                                                    | 現場導覧 場地租<br><b>樣, 代表</b><br>29<br><sub>臺北客家推廣教第</sub><br>實紀錄                                                                                                    | ≌借 線上展]<br>「成功進<br>Squarespace               | <ul> <li>管 客家資間 ▲</li> <li>CH ● A</li> <li>CH ● A</li> <li>CH ● A</li> <li>CH ● A</li> <li>CH ● A</li> <li>CH ● You ●</li> </ul>                                                                                                    | 會員專區 4<br>■ R 動 ②<br>審核程<br>himp<br>be f S                                                                                    | 、English<br>『・ Q ♪                                                                                                    | <ul> <li>注 () 上午 11.5%</li> <li>2021/3/1%</li> <li>○</li> <li>○</li> <li></li></ul>                                                                                                    |
|                                                                                                    | 最新消息 活動<br>建費已申<br>2021021736F<br>成功: 速要已申請。<br>大態: 蓄核中                                                                                                    | 前訊息 3 請字; i/refunds/2: 56BC - 退:                                                                                                    | 現場導覧 場地租<br><b>樣, 代表</b><br>29<br>臺北客家推廣教育<br>費紀錄                                                                                                    | l借 線上展]<br>成功進<br>Ø Squarespace              | <ul> <li>○ 當家寶問▲     <li>○ 出 圖 ▲     <li>○ 電子程-MailC     <li>○ 電子程-MailC     <li>○ ○ You ①     </li> </li></li></li></li></ul>                                                                                                    | 會員專區 /<br>II:R I ②<br>審核程<br>himp<br>bp f S                                                                                   | English<br>Comparent of the second second sec | <ul> <li>上午 11:55</li> <li>2021/3/14</li> <li>○</li> <li>○</li></ul>                                                                                                    |
|                                                                                                    | 最新消息 活動<br>しまた。<br>正確では、<br>このでは、<br>このでは、<br>した。<br>このでは、<br>した。<br>しまた。<br>このでは、<br>した。<br>した。<br>した。<br>した。<br>した。<br>した。<br>した。<br>した。                                                                                                    | 肋訊息 3<br>● ● ● ● ● ● ● ● ● ● ● ● ● ● ● ● ● ● ●                                                                                                     | 現場導覧 場地租<br><b>樣, 代表</b><br>29<br><sub>臺北客家推廣款第</sub><br>費紀錄                                                                                                    | l借 線上展]<br><mark>成功進</mark><br>இ Squarespace | <ul> <li>管 客家資間▲</li> <li>CH ● A</li> <li>CH ● A</li> <li>CH ● A</li> <li>CH ● A</li> <li>CH ● A</li> <li>CH ● A</li> <li>CH ● A</li> </ul>                                                                                                    | 會員專區 4<br>■ R 動 ②<br>審核程<br>himp<br>be f S                                                                                    | <ul> <li>English</li> <li><sup>e</sup> • &lt; &lt; </li> <li>e</li> <li>t</li> <li>t</li> <li>e</li> <li>t</li> <li>t</li> <lit< li=""> <lit< li=""> <li>t</li></lit<></lit<></ul>                                                                                                    | <ul> <li>注 () 上午 11.5%</li> <li>2021/3/1%</li> <li>○</li> <li>○</li> <li></li></ul>                                                                                                    |
| <ul> <li>首頁 園區介紹 -</li> <li>② ● ● ● ● ● ● ● ● ● ● ● ● ● ● ● ● ● ● ●</li></ul>                                                                                                    | 最新消息 活動<br>通費已申<br>ambers/orders/2659<br>ambers/orders/2659<br>ambers/orders/2659<br>ambers/orders/2659<br>意要 こののでは、<br>ので、<br>ない、ので、<br>要読公文場上記<br>ので、<br>ので、<br>ので、<br>ので、<br>ので、<br>ので、<br>ので、<br>ので、                                                                                                    | M訊息 3 前第字; i清字; i/refunds/2: % 6BC - 退:                                                                                                    | <ul> <li>現場導覧 場地租</li> <li>構, 代表</li> <li>29</li> <li><sup>29</sup></li> <li><sup>21</sup></li> <li><sup>29</sup></li> <li><sup>29</sup></li> <li><sup>29</sup></li> <li><sup>21</sup></li> <li><sup>29</sup></li> <li><sup>21</sup></li> <li><sup>21</sup></li> <li><sup>22</sup></li> <li><sup>22</sup></li> <li><sup>23</sup></li> <li><sup>24</sup></li> <li><sup>25</sup></li> <li><sup>25</sup></li> <li><sup>26</sup></li> <li><sup>26</sup></li> <li><sup>26</sup></li> <li><sup>27</sup></li> <li><sup>26</sup></li> <li><sup>27</sup></li> <li><sup>29</sup></li> <li><sup>29</sup></li> <li><sup>29</sup></li> <li><sup>29</sup></li> <li><sup>29</sup></li> <li><sup>29</sup></li> <li><sup>29</sup></li> <li><sup>29</sup></li> <li><sup>29</sup></li> <li><sup>29</sup></li> <li><sup>29</sup></li> <li><sup>29</sup></li> <li><sup>29</sup></li> <li><sup>20</sup></li> <li><sup>20</sup></li></ul> | l借 線上展]<br>成功進                               | <ul> <li>E 客家資間▲     <li>CH 《 A     <li>CH 《 A</li> <li>CH 《 A</li> <li>CH (A</li> <li>CH (A</li></li></li></ul>                                                                                                    | 會員專區 /                                                                                                    | English<br>Compared and a compared and a compared an | <ul> <li>上午 11.5℃</li> <li>2021/3/14</li> <li>○</li> <li>○</li></ul>                                                                                                    |
| <ul> <li>首頁 園區介紹 -</li> <li>② ● ● ● ● ● ● ● ● ● ● ● ● ● ● ● ● ● ● ●</li></ul>                                                                                                    | 最新消息 活動<br>通費已申                                                                                                    | 前訊息 3 前訊: ○ 前書: 字: ○ ○/refunds/2: ○ ○ 6BC - 退 ○ ○<                                                                                                    | 現場導覧 場地租<br><b>樣, 代表</b><br>29<br>臺北客寒推廣教席<br>費紀錄                                                                                                    | l借 線上展]<br>成功進<br>够 Squarespace              | <ul> <li>管 客家資間▲</li> <li>CH ● A</li> <li>CH ● A</li> <li>CH ● A</li> <li>CH ● A</li> <li>CH ● A</li> <li>CH ● A</li> <li>CH ● A</li> <li>CH ● A</li> </ul>                                                                                                    | 會員專區 4<br>■ : R 動 ②<br>審 核 程<br>himp<br>be f S<br>平復<br>400                                                                   | English                                                                                                    | <ul> <li>上午 11-55<br/>2021/3/14</li> <li>● □ ● ○</li> <li>● □ ● ○</li> <li>● □</li></ul> |
|                                                                                                    | <ul> <li>最新消息 活動</li> <li>通費已申</li> <li>通費 (1) (2) (2) (2) (2) (2) (2) (2) (2) (2) (2</li></ul>                                                                                                    | 前訊息 3 前訊点 3 清字: (refunds/2:<br>& & ● 6BC - 退 6BC - 退 88歳110-1期                                                                                                    | <ul> <li>現場導覧 場地租</li> <li>【「株, 代表</li> <li>29</li> <li>墨北客家推赢款商</li> <li>費記録</li> <li>              費記録      </li> </ul>                                                                                                    | eff 線上展<br>の<br>の<br>の<br>Squarespace        | <ul> <li>管家資間▲</li> <li>CH ● ▲</li> <li>へ 退費</li> <li>へ 退費</li> <li>● ● (0) You ●</li> </ul>                                                                                                    | 會員專區 4<br><b>部校 和</b><br>himp<br>himp<br>中<br>平<br>有<br>400                                                                   | English Image: A of the second second se             | <ul> <li>上午1155</li> <li>2021/3/14</li> <li>○</li> <li>○</li> <li>※</li> <li>②</li> <li>※</li> <li>②</li> <li>※</li> <li>②</li> <li>※</li> <li>※</li>&lt;</ul>                                                                                                    |
| <ul> <li>首頁 園區介紹 -</li> <li>② ○ ○ ○ ○ ○ ○ ○ ○ ○ ○ ○ ○ ○ ○ ○ ○ ○ ○ ○</li></ul>                                                                                                    | 最新消息 活動<br>通費已申                                                                                                    | 前訊息 3 前訊息 3 請字: パrefunds:/2: Ккк ● 6BC - 退! 6BC - 退! 88時:110-1期 x書時:110-1期 x本、(基本)                                                                                                    | 現場導覧 場地租<br>構, 代表<br>29<br>臺北客末推廣教育<br>費紀錄                                                                                                    | l借 線上展]<br>成功進                               | <ul> <li>管 客家資間▲     <li>CH 《 ▲     <li>A 建子根-MailC     <li>( ● 電子根-MailC     <li>( ● 電子根-MailC     <li>( ● You()     </li> <li>新羅單質訊     </li> </li></li></li></li></li></ul>                                                                                                    | 會員專區 4<br>■ R 配 ②<br>審 核 程<br>himp<br>be f S<br>平復<br>400                                                                     | <ul> <li>English</li> <li> <ul> <li></li></ul></li></ul>                                                                                                    | <ul> <li>上午 11:55</li> <li>2021/3/14</li> <li>○</li> <li>○</li></ul>                                                                                                    |
| <ul> <li>首頁 園區介紹 -</li> <li>① ○ ○ ○ ○ ○ ○ ○ ○ ○ ○ ○ ○ ○ ○ ○ ○ ○ ○ ○</li></ul>                                                                                                    | <ul> <li>最新消息 活動</li> <li>連連連連</li> <li>2021021736F</li> <li>成功! 退費已申請・</li> <li>大應: 審核中</li> <li>客語情境對話玩臺北客報</li> <li>人資訊</li> <li>人資訊</li> </ul>                                                                                                    | M訊息 3 M訊息 3 新書字: (refunds/2:<br>gœ, ● 6BC - 退: 6BC - 退: 8 8 8 8 8 8 8 8 10-14 9 8 8 8 10-14 10-14 10                                                                                    | <ul> <li>現場導覧 場地租</li> <li>(株, 代表</li> <li>29</li> <li>臺北客家推廣致寛</li> <li>費紀録</li> <li>         費記録     </li> </ul>                                                                                                    | eff 線上展<br>成功進<br>% Squarespace              | <ul> <li>管 客家資間▲</li> <li>CH 《 ▲</li> <li>CH 《 ▲<td>會員專區 4<br/><b>部校 税</b><br/>himp<br/>himp<br/>中で<br/>和位<br/>本<br/>和位<br/>本<br/>本<br/>本<br/>本<br/>本<br/>本<br/>本<br/>本<br/>本<br/>本<br/>本<br/>本<br/>本</td><td><ul> <li>English</li> <li>●</li> <li>●</li> <li></li></ul></td><td><ul> <li>上午 11.58</li> <li>2021/3/14</li> <li>○</li> <li>&gt;</li> <li>ご</li> <li>ご</li></ul></td></li></ul> | 會員專區 4<br><b>部校 税</b><br>himp<br>himp<br>中で<br>和位<br>本<br>和位<br>本<br>本<br>本<br>本<br>本<br>本<br>本<br>本<br>本<br>本<br>本<br>本<br>本 | <ul> <li>English</li> <li>●</li> <li>●</li> <li></li></ul>                                                                                                    | <ul> <li>上午 11.58</li> <li>2021/3/14</li> <li>○</li> <li>&gt;</li> <li>ご</li> <li>ご</li></ul>                                                                                                    |
| 首頁         国區介紹           ●         ●         ●         ●         ●         ●         ●         ●         ●         ●         ●         ●         ●         ●         ●         ●         ●         ●         ●         ●         ●         ●         ●         ●         ●         ●         ●         ●         ●         ●         ●         ●         ●         ●         ●         ●         ●         ●         ●         ●         ●         ●         ●         ●         ●         ●         ●         ●         ●         ●         ●         ●         ●         ●         ●         ●         ●         ●         ●         ●         ●         ●         ●         ●         ●         ●         ●         ●         ●         ●         ●         ●         ●         ●         ●         ●         ●         ●         ●         ●         ●         ●         ●         ●         ●         ●         ●         ●         ●         ●         ●         ●         ●         ●         ●         ●         ●         ●         ●         ●         ●         ●         ●         ● <td>最新消息 活<br/>退費 已申</td> <td>bi訊息 3 bi訊息 3 iff 字: i/refunds/22. geta 6BC - 退 6BC - 退 6BC - 退 6BC - 退 6BC - 10 6BC - 10 6BC - 10 6BC - 10 6BC - 10 70 6BC - 10 70 70</td> <td>現場導覧 場地租</td> <td>eff 線上展<br/>の<br/>の<br/>の<br/>の<br/>Squarespace</td> <td><ul> <li>管家寶問▲</li> <li>CH 《 ▲</li> <li>CH 《 ▲</li></ul></td> <td>會員專區 4<br/>■ 『 R ■ ②<br/>本 核 和<br/>himp<br/>himp<br/>中<br/>平<br/>和<br/>和<br/>和<br/>和<br/>和<br/>和<br/>和<br/>和<br/>和<br/>和<br/>和<br/>和<br/>和</td> <td>English     C     C    C</td> <td><ul> <li>上午 11.5℃</li> <li>2021/3/14</li> <li>○</li> <li>&gt;</li> <li>○</li> <li>&gt;</li> <li>○</li> <li>○</li></ul></td> | 最新消息 活<br>退費 已申                                                                                                    | bi訊息 3 bi訊息 3 iff 字: i/refunds/22. geta 6BC - 退 6BC - 退 6BC - 退 6BC - 退 6BC - 10 6BC - 10 6BC - 10 6BC - 10 6BC - 10 70 6BC - 10 70 70                                                                                                    | 現場導覧 場地租                                                                                                    | eff 線上展<br>の<br>の<br>の<br>の<br>Squarespace   | <ul> <li>管家寶問▲</li> <li>CH 《 ▲</li> <li>CH 《 ▲</li></ul>                                                                                                    | 會員專區 4<br>■ 『 R ■ ②<br>本 核 和<br>himp<br>himp<br>中<br>平<br>和<br>和<br>和<br>和<br>和<br>和<br>和<br>和<br>和<br>和<br>和<br>和<br>和       | English     C     C    C        | <ul> <li>上午 11.5℃</li> <li>2021/3/14</li> <li>○</li> <li>&gt;</li> <li>○</li> <li>&gt;</li> <li>○</li> <li>○</li></ul>                                                                                                    |